【新規アカウント作成方法】

使用できるメールアドレスが必要です

Step1: ホームページ (https://education.med.u-tokai.ac.jp) を開いて、ログインをクリック

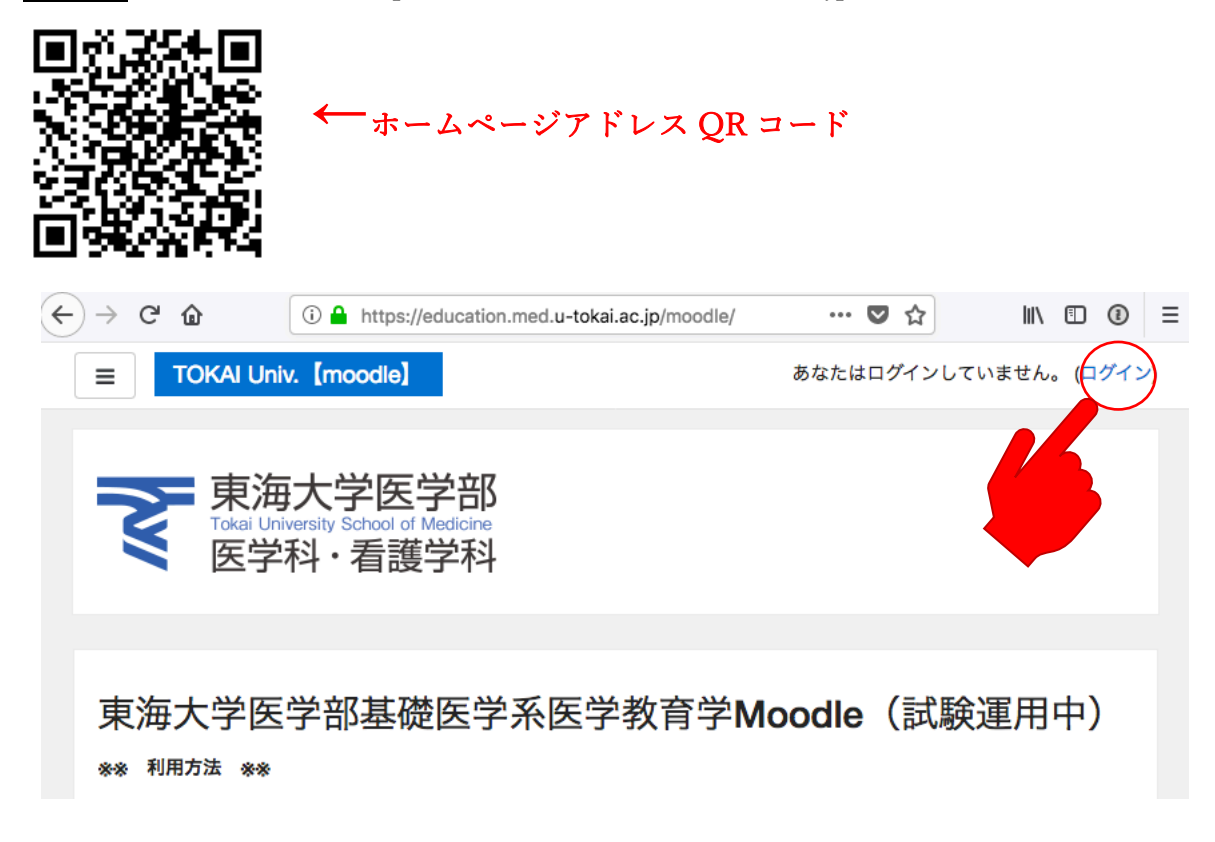

## Step2:新規アカウント作成をクリック

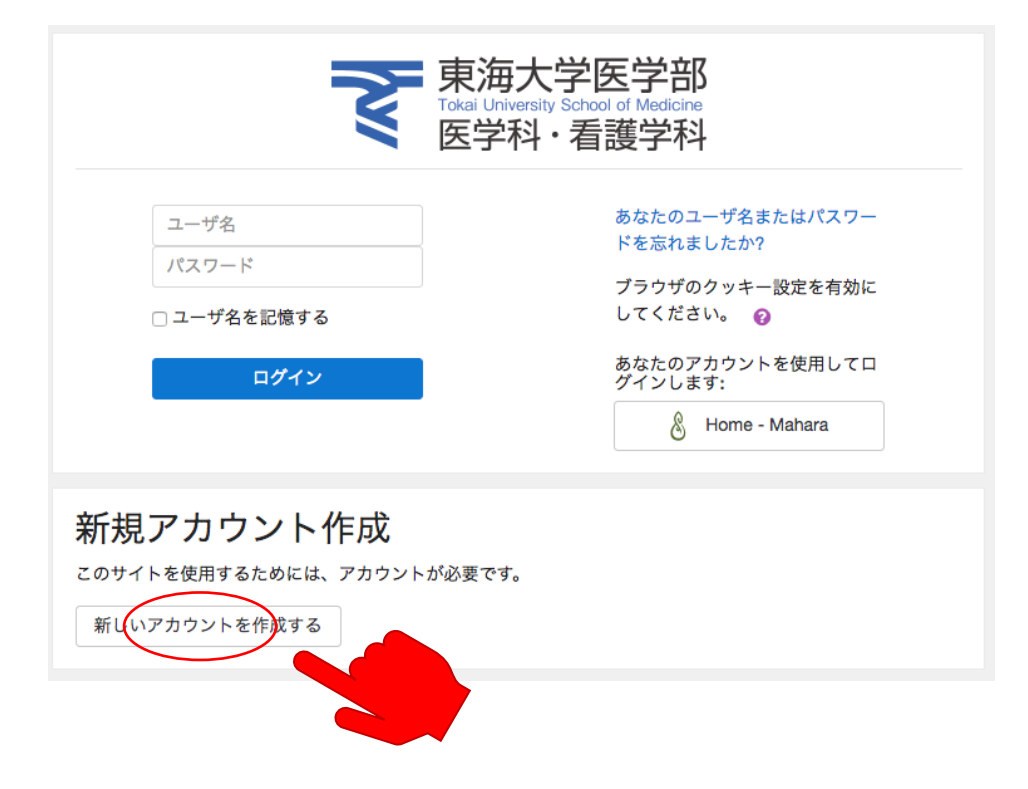

| <b>そ</b> 東海大<br>Tokai Universit<br>医学科 | 学り<br>school<br>・看調 | E学部<br>of Medicine<br>蒦学科                             |                                         |  |  |
|----------------------------------------|---------------------|-------------------------------------------------------|-----------------------------------------|--|--|
| 新しいアカウン                                | ィト                  |                                                       |                                         |  |  |
|                                        |                     | <b>▼</b> すべてを折りたたむ                                    |                                         |  |  |
| - あなたのユー                               | げ名に                 | およびパスワードを入力してください。                                    |                                         |  |  |
| ユーザ名                                   | 0                   |                                                       | ← ユーザー名は自由                              |  |  |
| パスワード                                  |                     | パスワードには 少なくとも 6 文字, 少なくとも 1 個の数字, 少なくとも 1 文字の小文字, 少なく |                                         |  |  |
|                                        |                     | とも1文字の大文字を入力する必要があります。                                | ←パスワードを作成して                             |  |  |
|                                        | 0                   |                                                       | 亡みたい、とさけ                                |  |  |
| ▼ 詳細情報                                 |                     |                                                       | 芯れないように                                 |  |  |
| メールアドレス                                | 0                   |                                                       | (1) (1) (1) (1) (1) (1) (1) (1) (1) (1) |  |  |
|                                        |                     |                                                       | ← 使用り能メール                               |  |  |
| メールアドレス (もう-<br>度)                     | - 0                 |                                                       |                                         |  |  |
| 姓                                      | 0                   |                                                       |                                         |  |  |
| 々                                      | 0                   |                                                       |                                         |  |  |
| 4                                      | U                   |                                                       |                                         |  |  |
| その他                                    |                     |                                                       |                                         |  |  |
| 所属                                     | 0                   | 東海大学医学部    ◆                                          |                                         |  |  |
| 学籍番号                                   |                     |                                                       | ←所属、学番を確認(学生の場合)                        |  |  |
| C. HI IN. C.                           |                     |                                                       |                                         |  |  |
| First Name (名 Taro)                    | 0                   |                                                       |                                         |  |  |
| Last Name (姓 TOKAI)                    | 0                   |                                                       |                                         |  |  |
|                                        |                     |                                                       |                                         |  |  |
|                                        |                     | 私の新しいアカウントを作成するキャロ                                    |                                         |  |  |

## ※ 登録限定期間以外は、下記の認証が必要となります(出た場合)

| セキュリティ質問 | 0 | 私はロボットではあり<br>ません | reC/<br>プライバシー | APTCHA<br>- 利用規約 |  |
|----------|---|-------------------|----------------|------------------|--|
|          |   | 私の新しいアカウントを作り     | 戓する            | キャンセル            |  |

"私はロボットではありません"にチェックをして先にしたがって下さい

○ "私の新しいアカウントを作成する"をクリックし、メールでユーザー作成を完了させます

<u>Step4:メール送信画面、メールからの操作</u> 数分以内でメールが届きます(届かない場合は、制限やスパムなどをチェック)

## Tokai University School of Medicine [moodle]

Home / アカウントの確定

あなたのメールアドレス 宛にメールが送信されました。 メールには登録を完了するための説明が記載されています。 分からない場合、サイト管理者にご連絡ください。 観ける ↓ メール内容確認 Ţ さん <sup>r</sup> Tokai University School of Medicine [moodle] であなたのメールアドレスによる新しいアカウント の作成が依頼されました。 あなたの新しいアカウントを確定するには下記のウェ プアドレスにアクセスしてください: https://education.med.u-tokai. ac.jp/login/confirm.php?data= ←青い部分のリンクを開きます ほとんどのメールプログラムではあなたがクリックで きる青いリンクとして表示されているはずです。クリ ックできない場合、あなたのウェブブラウザウィンド ウのアドレス欄にアドレスをコピー&ペーストしてく ださい。 分からない場合、サイト管理者( 基礎医学系医学教育学 education@tsc.u-tokai.ac.jp ) にご連絡ください。

完了:ログイン画面からログインしてください。

・ログイン後、コースカテゴリから、必要なコースを選択し、"受講登録"をしてください (受講可能なコースには、登録可能【登録する】の選択があります)

・画面右上の"プロファイル"から自分の登録情報を確認、変更することも可能です